To Activate or Purchase a Senior Center Membership. After creating your Household Account From the Recreation & Pool Registration Portal Page—https://parksrec.egov.basgov.com/metuchen Click on the 'Senior Citizen's Center' box

> Registrations and Membership Fees for Recreation Programs/Camps and Municipal Pool are non-refundable (unless a program is cancelled by Recreation or the service provider) Please make sure your selections are correct before finalizing your registration.

> > Payments are via credit/debit card with a transaction fee from the processor.

Contact Recreation & Senior Services - 15 Center Street

Rick Perrine, rperrine@metuchen.com, Wendi Richards, wrichards@metuchen.com, 732-632-8502/8524 Borough Home Page Recreation Department Home Page

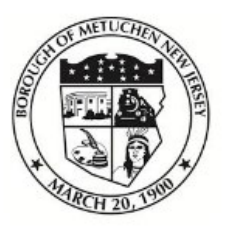

# **Borough of Metuchen, NJ**

Recreation & Pool Registration Portal

Search term...

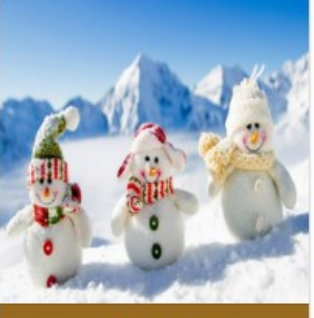

Winter Activities

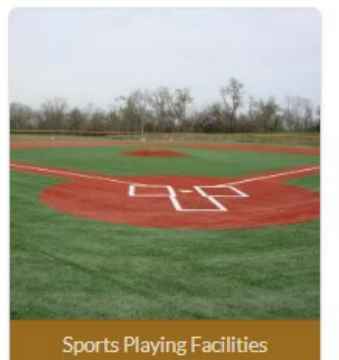

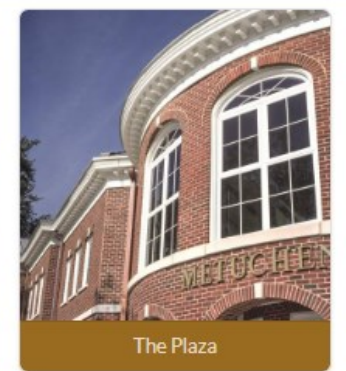

Search

## Senior Citizen's Center

| Search term                 |                                                                                  |                                                                                                    |                                                                                                    |                                                                                                    | Search         |
|-----------------------------|----------------------------------------------------------------------------------|----------------------------------------------------------------------------------------------------|----------------------------------------------------------------------------------------------------|----------------------------------------------------------------------------------------------------|----------------|
| Senior Center               |                                                                                  |                                                                                                    |                                                                                                    |                                                                                                    |                |
| ETHCHEN SENIOR CITIZENS COM | Senior Citizen C<br>services is offere<br>Center is open N<br>may join with a \$ | enter. The Metuchen Senior Center is a<br>ed, including recreation, information and<br>fonday through Friday from 9:00am to 3<br>660 yearly membership fee. | drop-in facility for citizens aged<br>referral, health screening, couns<br>:00pm. Metuchen Residents ma | 60 and over. A full range of<br>seling and shuttle services.<br>y join for Free, a service of the service of the serv | The<br>sidents |
| Season                      |                                                                                  | Open From                                                                                                    | Location                                                                                                |                                                                                                    |                |
| 2023 Senior Center Memb     | pership                                                                          | 08/08/2022-12/31/2023                                                                                                    | 15 Center Street                                                                                        | Info Register                                                                                                    | *#*            |

# Senior Center 2023 Senior Center Membership

| Back to Results                                      |                           |                                                          |                             |
|------------------------------------------------------|---------------------------|----------------------------------------------------------|-----------------------------|
| Open From                                            |                           | Location                                                 |                             |
| 08/08/2022-12/31/2023                                |                           | 15 Center Stre                                           |                             |
| New Membership                                       |                           |                                                          |                             |
| Senior Center Resident<br>Available Until 12/31/2023 | 1 Member<br>60+ Years Old | Senior Center Non-Resident<br>Available Until 12/31/2023 | 1+ Members<br>60+ Years Old |
| Residents Only                                       | \$0.00                    | Non-Residents Only                                       | \$60.00                     |
|                                                      |                           |                                                          |                             |
| <b>^</b>                                             | Select Membership Above   |                                                          | $\uparrow$                  |

That box will turn green and the 'Select Members' button will turn blue. Click on the 'Select Members' button.

### Senior Center 2023 Senior Center Membership

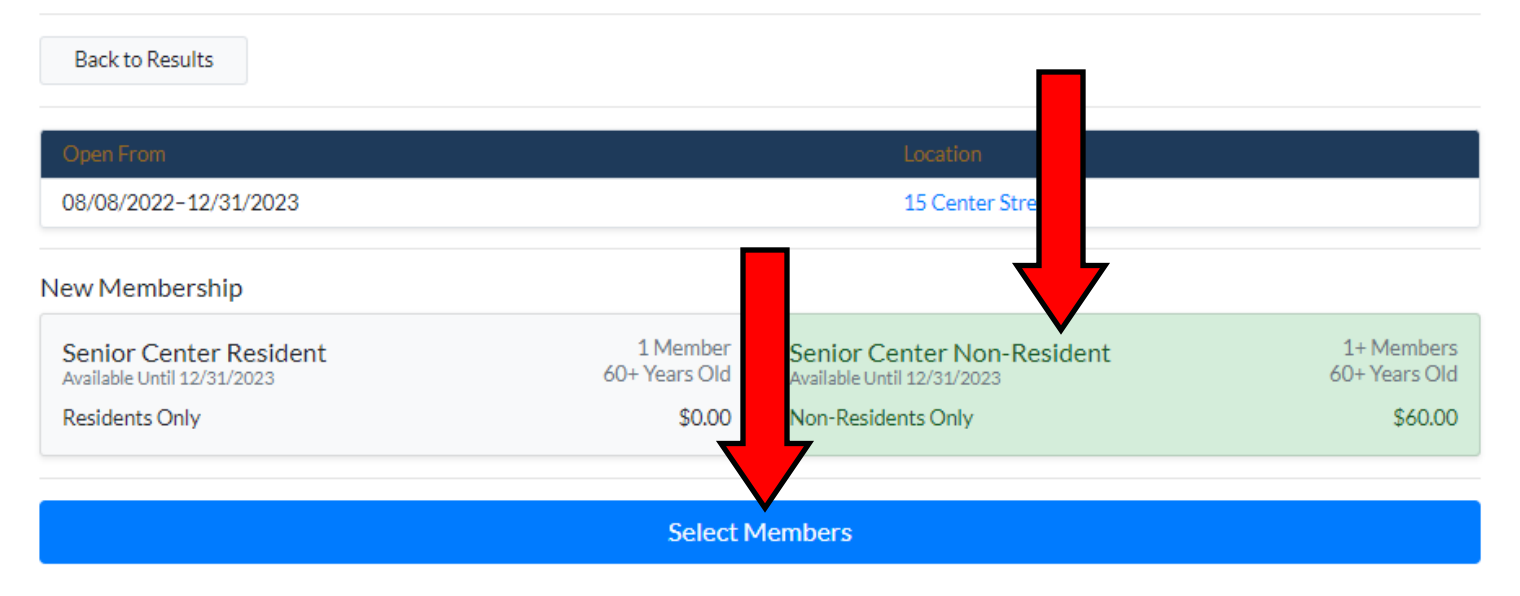

### Senior Center 2023 Senior Center Membership

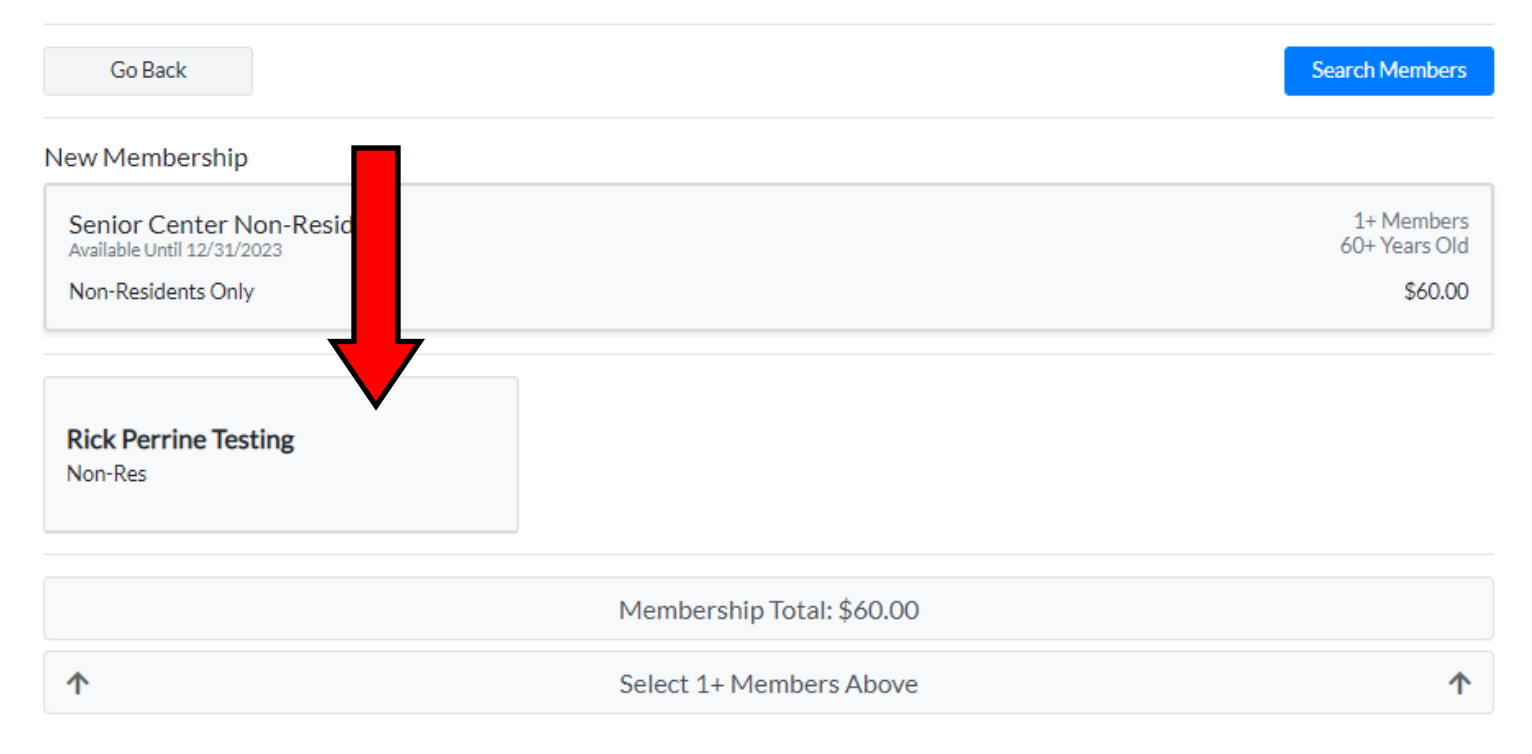

The name of the member will now turn Green, and the 'Proceed to Cart' button will turn Green. Click on the 'Proceed to Cart' button

### Senior Center 2023 Senior Center Membership

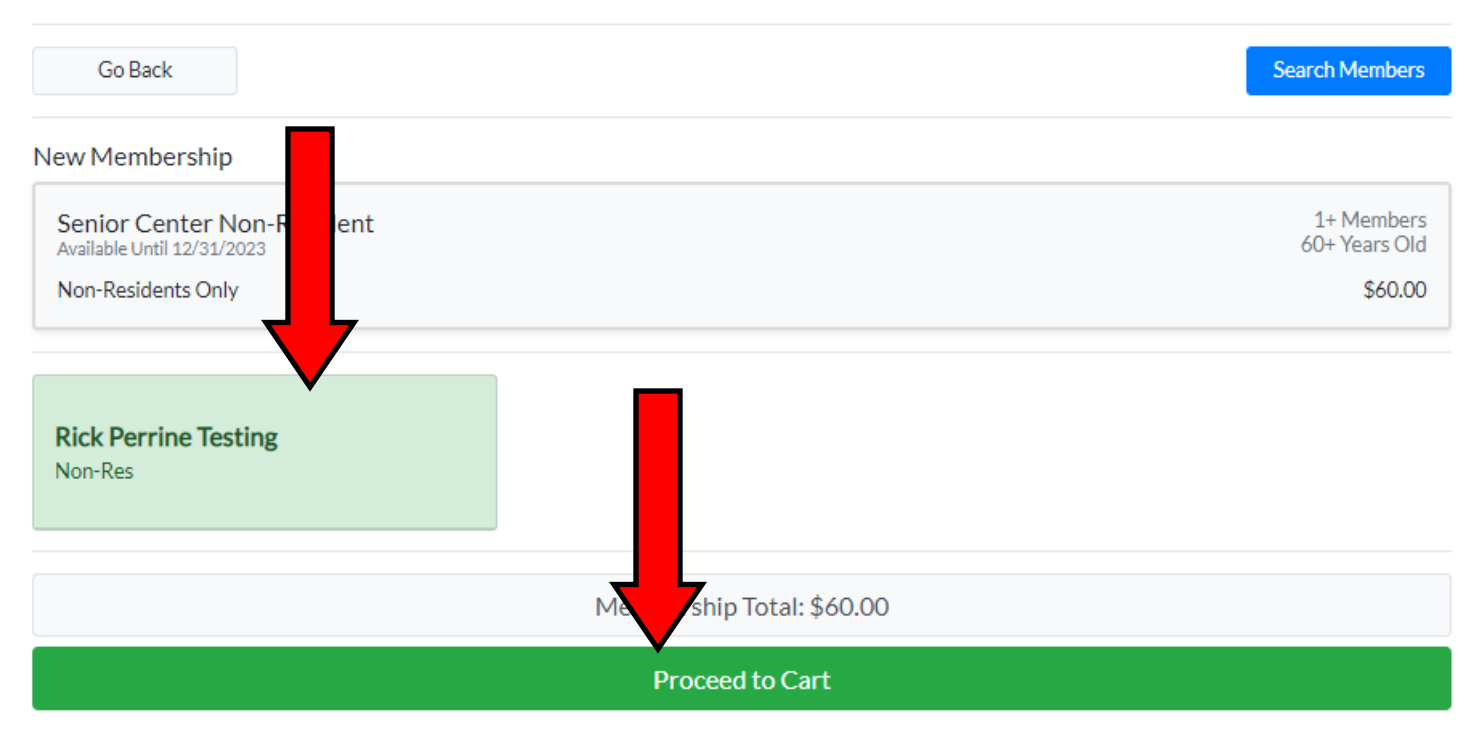

#### A pop-up box will appear and have a Blue 'Register' button. Click on the 'Register' button

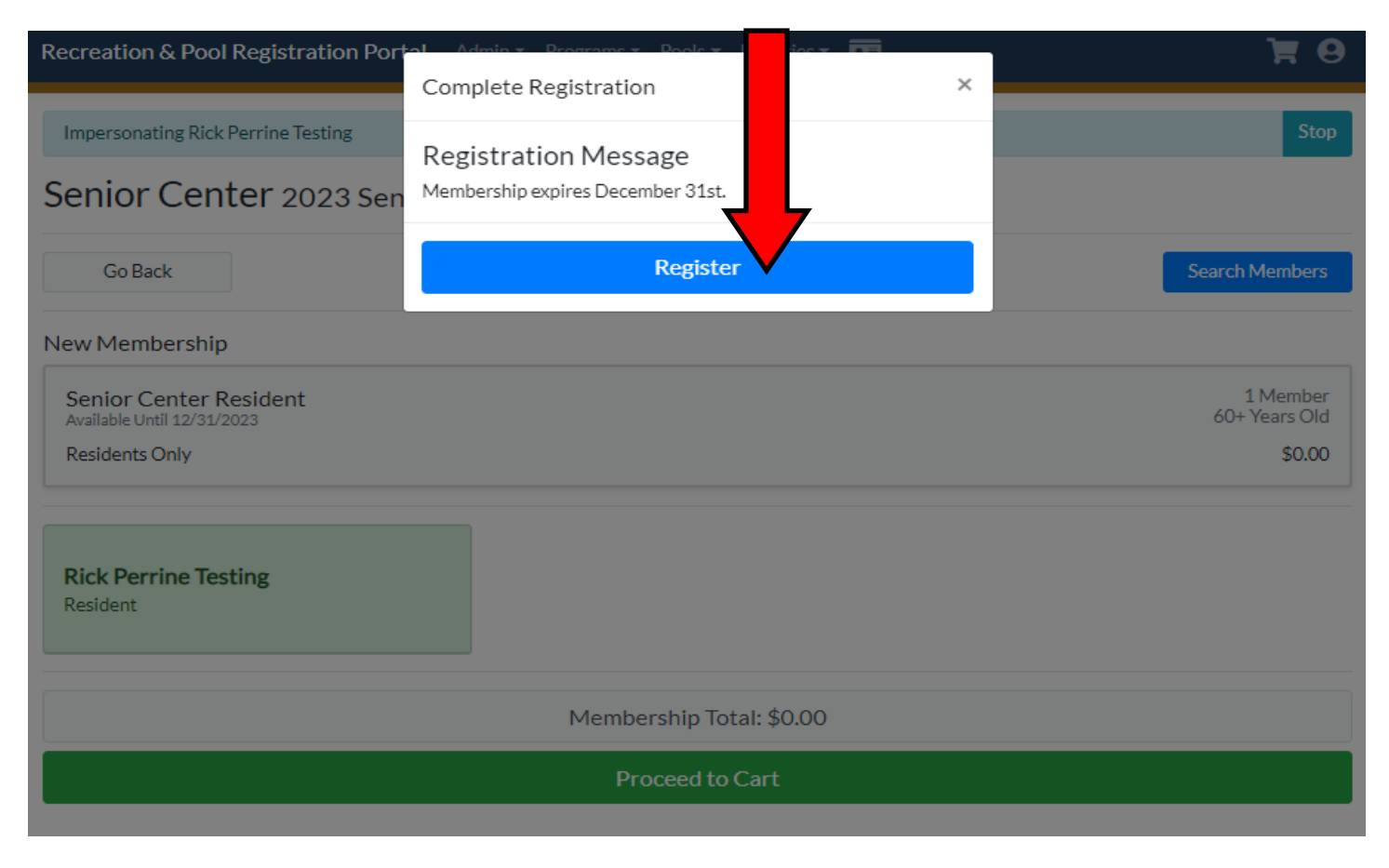

The Shopping Cart window will pop up with a Blue 'Pay \$60.00' button on the bottom. Click on the 'Pay \$60.00' button.

# Shopping Cart

| Continue Shopping                                        |         |
|----------------------------------------------------------|---------|
| Senior Center                                            | Remove  |
| Senior Center Non-Resident 2023 Senior Center Membership | Remove  |
| Rick Perrine Testing (Non-Res)                           |         |
| Membership Fee                                           | \$60.00 |
| Membership Total:                                        | \$60.00 |
| Sub Total:                                               | \$60.00 |
| at Counter                                               |         |
| Pay \$60.00                                              |         |

You will be brought to the credit card processor in Edmonds to make the payment via your credit or debit card. Fill in the required fields and hit the 'Continue' button on the bottom and finish with the payment process.

# PARKS & REC PAYMENT PORTAL

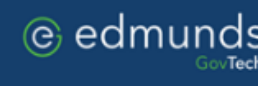

### Metuchen Borough, NJ

### **Payment Entry**

Please enter your payment information.

A service fee may be charged for using this service. Please complete the payment information below and click continue. You will be able to review the fee amount before submitting the payment for processing.

| Payment Method:                                   | Credit or Debit Card |                                             |            |
|---------------------------------------------------|----------------------|---------------------------------------------|------------|
| Card Informatio<br>Card Number<br>Expiration Date | n<br>Month Year      | <b>Billing Informati</b><br>Name<br>Address | on         |
| Card Identification C                             | code 🕘 🙆             | City                                        |            |
|                                                   |                      | State<br>Zip                                | New Jersey |
| STAR P                                            | lsg" NYCE            | Phone                                       |            |
|                                                   |                      | Email                                       |            |
|                                                   |                      | $\frown$                                    |            |
|                                                   |                      | Cancel                                      |            |

When you complete your payment, you will return to a 'Registration Complete' page that says 'Thank you for registering'. After that you will need to upload an image that can be used for your ID.